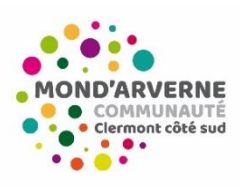

Guichet unique Enfance Jeunesse <u>Guide du Renouvellement du Dossier Administratif</u> (pour tout enfant ayant déjà été inscrit auprès de nos services ALSH et Pôles adolescents)

Pour accéder aux services ALSH/Pôles Adolescents de Mond'Arverne communauté et à l'inscription de votre enfant sur une de nos antennes : Il est indispensable de procéder au renouvellement de votre dossier administratif.

Ce guide vous accompagne dans la réalisation de votre procédure.

### Étape 1 : Connexion au Portail Famille BL Enfance

→Adresse de connexion : <u>https://portail.berger-levrault.fr/MONDARVERNECOMMUNAUTE63960/accueil</u>

OU

→ Depuis le site de Mond'Arverne communauté : <u>https://www.mond-arverne.fr/</u>

Rubrique : « Vivre, grandir », « Le guichet unique »

Un service dédié aux ALSH et antennes du Pôle "Adolescents"

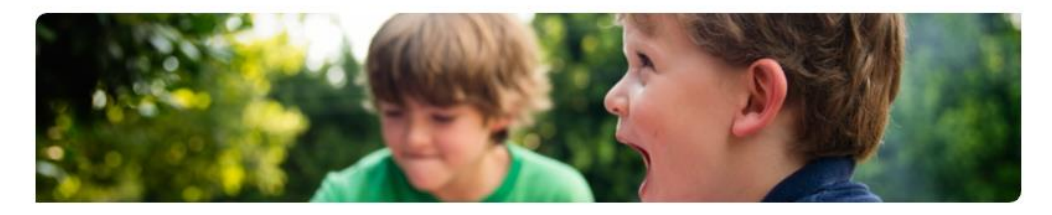

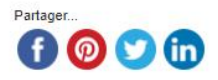

Le guichet unique vous permet de vous informer sur les accueils de loisirs sans hébergement (ALSH) ainsi que sur les antennes du Pôle "Adolescents". Grâce à ce service itinérant, vous pouvez également inscrire votre enfant dans les ALSH, tout en gérant la facturation et le règlement des prestations.

### Dossier administratif

Etape indispensable dans le processus d'inscription de votre enfant dans un ALSH ou une antenne du Pôle "Adolescents", le dossier administratif doit être rempli, directement au format numérique ou de façon manuscrite après impression. Il est accessible dans les documents en téléchargement de la page et doit être retourné au guichet unique :

- > soit par mail à l'adresse : guichetunique@mond-arverne.fr
- > soit directement en mains propres pendant les permanences du guichet unique.

Les équipes du guichet unique vous transmettent ensuite vos identifiants pour accéder au Portail famille. Cette interface vous

Lorsque vous êtes sur la page du Portail Famille, vous devez saisir vos identifiants :

- E-mail (identifiant) = mail que vous avez renseigné dans le dossier administratif (*Responsable 1*)
- Mot de passe = que vous avez créé, sinon cliquer sur « je n'arrive pas à me connecter », un mail vous sera envoyé et vous pourrez configurer un nouveau mot de passe.

## S'il s'agit d'une première connexion, saisir le code abonné fourni par le Guichet Unique, composé comme suit : BLENFANCE-3XXX00-3XXXXX10

Si vous ne retrouvez pas votre code abonné ou que votre mail ne fonctionne pas, envoyer un mail à <u>guichetunique@mond-arverne.fr</u>

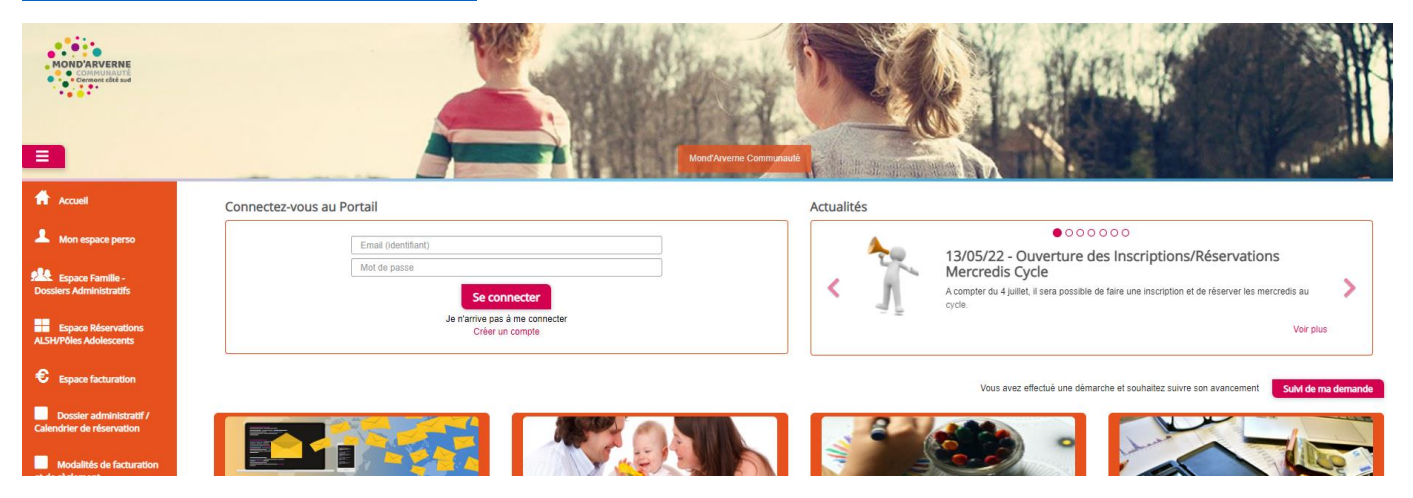

Étape 2 : Cliquer sur « Espace Famille – Dossiers Administratifs » dans le menu latéral de gauche

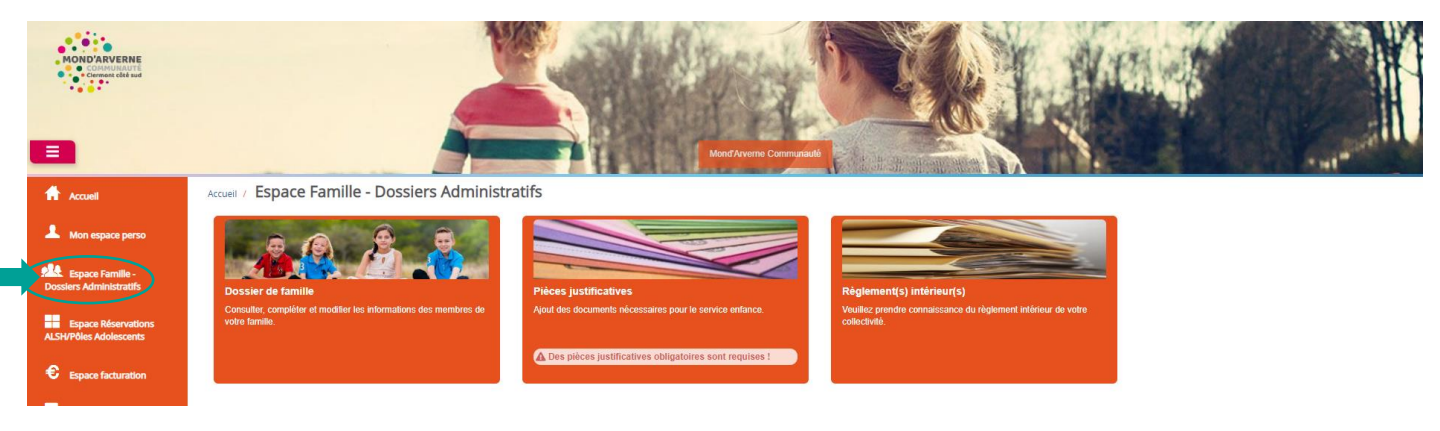

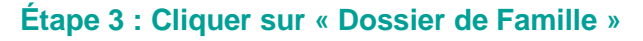

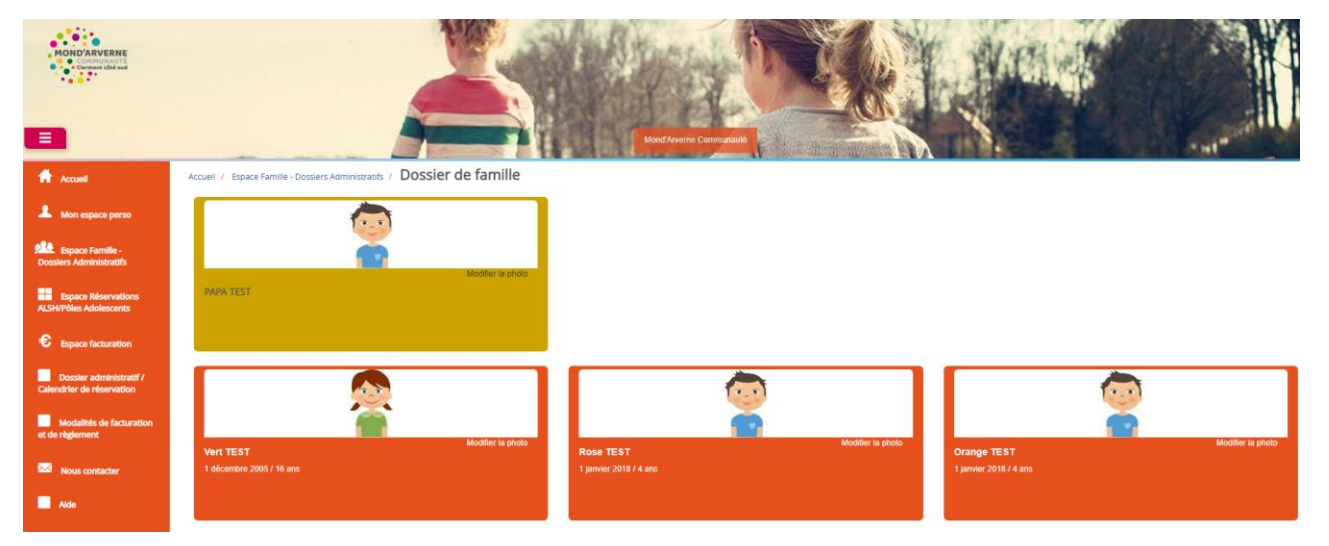

### Actualiser vos données personnelles

- → Cliquer sur les responsables,
- ➔ Vérifier les données renseignées
- ➔ Procéder aux modifications nécessaires (les champs mentionnés avec une étoile rouge sont obligatoires)

| Responsable                           |                    |                                    |                                                       |
|---------------------------------------|--------------------|------------------------------------|-------------------------------------------------------|
| Information de base                   |                    |                                    | ≡                                                     |
| Les champs avec * sont obligatoires.  |                    |                                    |                                                       |
| Civilité *                            | Mr                 | E-mail *                           | guichetunique@mond-arverne.fr                         |
| Nom *                                 | TEST               | 7                                  | Veuillez resceigner au mains un numéro de téléphone * |
| i i i i i i i i i i i i i i i i i i i |                    | Tálánhana                          | veuillez renseigner au moins un numero de telephone . |
| Prénom *                              | PAPA               | Telephone                          |                                                       |
| Qualité                               | Autre              | Téléphone portable                 | 0606060606                                            |
| Situation familiale                   | Sálactionnar       | Mode de communication              | Accepte de recevoir des emails                        |
| Station familie                       |                    |                                    | Accepte de recevoir des SMS                           |
|                                       |                    |                                    | Accepte de recevoir des courriers                     |
|                                       |                    | Mode d'envoi de facture et relance | V Page-mail                                           |
|                                       |                    |                                    | ✓ Par \$MS                                            |
|                                       |                    |                                    | Par courrier                                          |
|                                       |                    |                                    |                                                       |
|                                       |                    |                                    |                                                       |
|                                       |                    |                                    |                                                       |
|                                       |                    |                                    |                                                       |
|                                       |                    |                                    |                                                       |
| Adresse                               |                    |                                    |                                                       |
| Les champs avec * sont obligatoires.  |                    |                                    |                                                       |
| Pays *                                | France ~           | Code postal *                      | 63270                                                 |
| Ville *                               | ISSERTEAUX         | Numéro et libellé de la rue *      | rue de beauvat                                        |
| Complément de localisation            |                    | Lieu-dit                           |                                                       |
| Entrée – Bâtiment                     |                    |                                    | Adresse de communication                              |
|                                       |                    |                                    | Adresse de facturation                                |
|                                       |                    |                                    |                                                       |
| Informations bancaires                |                    |                                    |                                                       |
| Les champs avec * sont obligatoires.  |                    |                                    |                                                       |
| Mode de règlement                     | Hors Prélèvement 🗸 | IBAN *                             | FRxx xxxxx xxxxx xxxxxxx                              |
| Nom *                                 |                    | BIC *                              | хохохохох                                             |
| Prénom *                              |                    | Pays *                             | Sélectionner 🗸 🗸                                      |
| Code postal *                         |                    | Ville *                            |                                                       |
| Entrée – Bâtiment                     |                    |                                    |                                                       |
|                                       |                    | Complement de localisation         |                                                       |

Pour recevoir la communication des ALSH et être informé de vos facturations disponibles sur le portail, il est indispensable de cocher « Accepte de recevoir des emails ».

→ Cliquer ensuite sur « Soumettre la modification »

Soumettre la modification

Les modifications apportées seront visibles une fois validées par le service.

### Actualiser les données de votre enfant

- ➔ Retourner dans « Dossier de famille »
- → Cliquer sur le dossier de chacun de vos enfants

### Remarques :

- Il est impératif de laisser cocher « J'autorise mon enfant à être hospitalisé en cas de besoin »
- Si votre enfant est concerné par la MDPH / AEEH, PAI, ou jugement de séparation, cocher la case concernée, puis dans les pièces complémentaires, ajouter les documents concernés

#### Accueil / Espace Familie - Dossiers Administratifs / Dossier de familie / IESI VERT

| Informations générales               |                              |                     |                    |                 |                         |                     |                 |
|--------------------------------------|------------------------------|---------------------|--------------------|-----------------|-------------------------|---------------------|-----------------|
| Les champs avec * sont obligatoires. |                              |                     |                    |                 |                         |                     |                 |
| Nom*                                 | TEST                         |                     |                    |                 | Date de naissance       | 01/12/2005          |                 |
| Prénom*                              | Vert                         |                     |                    |                 | Sexe*                   | Féminin             | ~               |
| Compagnie d'assurance                |                              |                     |                    |                 | Numéro de la compagnie  |                     |                 |
|                                      | ✓ Port de lunettes           |                     |                    |                 |                         |                     |                 |
|                                      | Port d'un appareil denta     | aire                |                    |                 |                         |                     |                 |
|                                      | Port d'un appareil auditi    | if                  |                    |                 |                         |                     |                 |
|                                      |                              |                     |                    |                 |                         |                     |                 |
| Autorisations                        |                              |                     |                    |                 |                         |                     |                 |
|                                      | J'autorise mon enfant à      | pratiquer du sport  |                    |                 |                         |                     |                 |
|                                      | ✓ J'autorise mon enfant à    | être pris en photo  |                    |                 |                         |                     |                 |
|                                      | J'autorise mon enfant à      | partir seul         |                    |                 |                         |                     |                 |
|                                      | ✓ J'autorise mon enfant à    | être hospitalisé en | cas de besoin      |                 |                         |                     |                 |
|                                      |                              |                     |                    |                 |                         |                     |                 |
| Données sanitaires                   |                              |                     |                    |                 |                         |                     |                 |
| Pratiques alimentaires               |                              |                     |                    |                 |                         |                     | ]               |
| Allergies                            |                              |                     |                    |                 |                         |                     | ]               |
| Vaccins                              | Ajouter un vaccin            |                     |                    |                 |                         |                     |                 |
|                                      | Vaccin                       |                     |                    |                 | 1                       | Date de vaccination | Date de rappel  |
|                                      | Diphtérie, Tétanos, Coqueluc | he, Poliomyélite, H | aemophilus (DTCPH) |                 |                         | 12/06/2019          |                 |
|                                      |                              |                     |                    |                 |                         |                     |                 |
|                                      |                              |                     |                    |                 |                         |                     |                 |
| Contacts                             |                              |                     |                    |                 |                         |                     |                 |
|                                      | Ajouter un adulte            |                     |                    |                 |                         |                     |                 |
|                                      | Nom complet                  | Mobile              | Téléphone          | Lien de parenté | Appelé en cas d'urgence | Autorisé à réci     | upérer l'enfant |
|                                      | Sans résultats               |                     |                    |                 |                         |                     |                 |

- ➔ Vérifier que les données sont exactes
- → Modifier les données si nécessaire (les champs mentionnés avec une étoile rouge sont obligatoires)

Attention : Si un enfant dans votre dossier famille ne fréquente plus nos structures, il est nécessaire d'envoyer un mail à <u>guichetunique@mond-arverne.fr</u>

Attention : À partir du CM1, il est possible d'autoriser votre enfant à partir seul (cf. règlement intérieur)

Cliquer sur « J'autorise mon enfant à partir seul »

Attention : Il est indispensable d'accorder une attention particulière à la mise à jour des données sanitaires, notamment le DTP à 6 et 13 ans. Si un vaccin est ajouté, vous devez scanner le carnet de vaccination au nom de votre enfant et l'ajouter dans les « pièces justificatives »

→ Cliquer ensuite sur « soumettre la modification »

Soumettre la modification

Vous devez avoir fini de contrôler toutes les données de votre famille pour passer à l'étape suivante

### Étape 4 : Fournir vos pièces justificatives obligatoires et complémentaires

- → Retourner dans « Espace Famille Dossiers Administratifs » dans le menu latéral de gauche
- ➔ Cliquer sur pièces justificatives

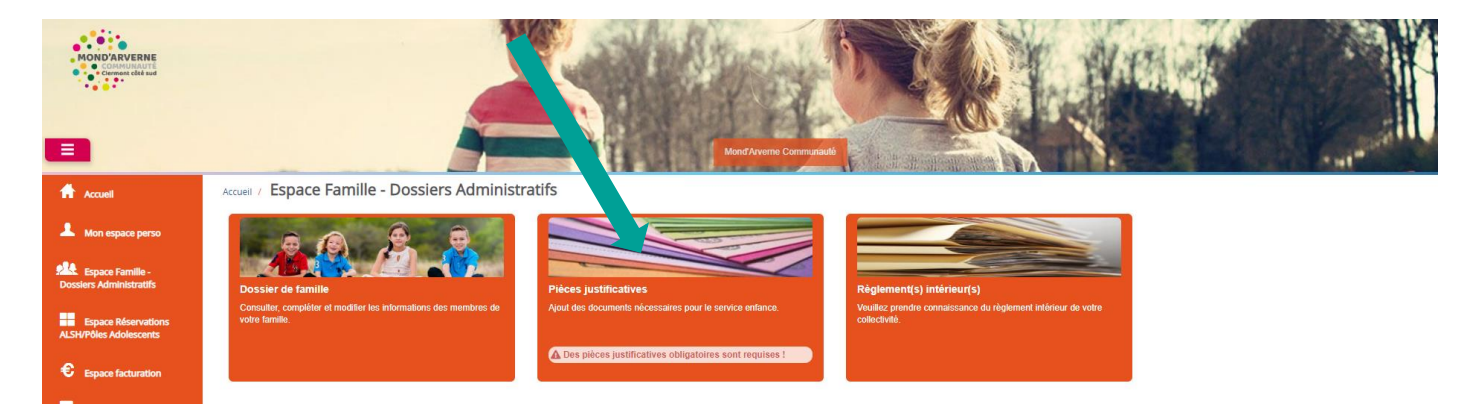

### Pièces obligatoires (Assurance Extrascolaire/Garantie Individuelle Accident/Vaccinations)

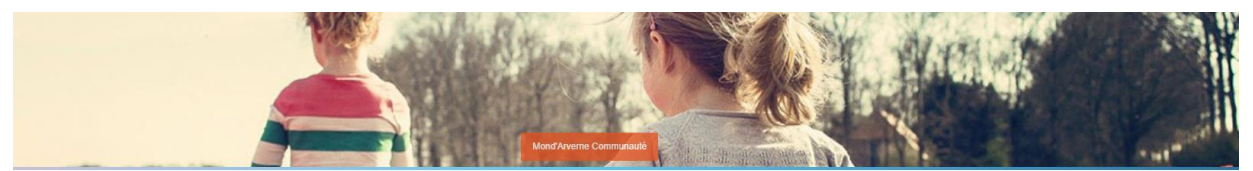

Accueil / Espace Familie - Dossiers Administratifs / Pièces justificatives

| iltres               |                                    |             |                                           |                                          |          |                |         |
|----------------------|------------------------------------|-------------|-------------------------------------------|------------------------------------------|----------|----------------|---------|
| Etat (<br>Document ( | 3 sélectionnés ▼<br>aucun filtre ▼ |             | ✓         Obligatoir           Rechercher | e uniquement                             |          |                |         |
| Obligatoire 🗢        | Ø                                  | Etat ≑      |                                           | Document 🔺                               | Enfant 🗢 | Fin validité 🗢 | Actions |
| Oui                  |                                    | Å compléter |                                           | 2022-2023 Assurance Extra Scolaire       | Rose     | 31/08/2023     | Ø       |
| Oui                  |                                    | À compléter |                                           | 2022-2023 Garantie individuelle accident | Rose     | 31/08/2023     | ß       |
| Oui                  |                                    | À compléter |                                           | Vaccinations obligatoires                | Rose     | 31/08/2023     | ß       |
|                      |                                    |             |                                           |                                          |          |                | 1       |

Pour chaque pièce :

→ Cliquer sur le rectangle bleu dans la colonne action

| Accuell                                              | Accueil / Espace Famille - Dossier | Accueil / Espace Familie - Dossiers Administratifs / Pièces justificatives / Modifier une pièce justificative |        |             |         |      |             |
|------------------------------------------------------|------------------------------------|----------------------------------------------------------------------------------------------------|--------|-------------|---------|------|-------------|
| A Mon espace perso                                   | Modifier une pièce ju              | istificative                                                                                                  |        |             |         |      |             |
|                                                      | Nom du document                    | 2021-2022 ASSURANCE EXTRASCOLAIRE                                                                             |        | Concerne    | Enfants |      |             |
| Dossiers Administratifs                              | Date de fin de validité            | 31/08/2022                                                                                                    |        | Obligatoire | Non     |      |             |
| Espace Réservations                                  | Enfant                             | Vert                                                                                                    |        |             |         |      |             |
| ALSH/Pôles Adolescents                               | Fichier(s)                         | Parcourir                                                                                                    |        |             |         |      |             |
| Espace facturation                                   |                                    | La taille de chaque fichier est limitée à 5.0 Mo<br>Le nombre maximum de fichiers est de 10.                  |        |             |         |      |             |
| Dossier administratif /<br>Calendrier de réservation |                                    | Formats acceptés :<br>jog .jpeg .gif .png .webp<br>w doc. docx .xis .xisxppt .ptx .odt .ods .odp              |        |             |         |      |             |
| Modalités de facturation                             |                                    | گ .pdf                                                                                                    |        |             |         |      |             |
| et de regienient                                     | Fichier                            |                                                                                                    | Raison |             |         | Etat | Actions     |
| Nous contacter                                       |                                    |                                                                                                    |        |             |         |      |             |
|                                                      |                                    |                                                                                                    |        |             |         |      | Enregistrer |

- → Cliquer sur « parcourir » (choisir votre fichier et ajouter)
- → Enregistrer

# Pièces complémentaires (Jugement de garde/PAI annuel/Ordonnance permanente/Dossier MDPH/Justificatif AEEH)

| Si vous n'ête                                                                                                    | s pas con                  | cernés par le                        | es pièces comp | lémentaires, pass      | ez à <b>l'étape 5</b> . |                                   |
|----------------------------------------------------------------------------------------------------|----------------------------|--------------------------------------|----------------|------------------------|-------------------------|-----------------------------------|
| Constant of the second second se |                            |                                      |                | NordAyerre Commande    |                         | 2 gulchetunique@monid-arveme.fr - |
| Accueil                                                                                                    | Accueil / Espace Famille - | Dossiers Administratifs / Pièces     | justificatives |                        |                         |                                   |
| Mon espace perso                                                                                                    | Pièces justificat          | tives                                |                |                        |                         |                                   |
| Espace Familie -<br>Dossiers Administratifs                                                                                                    | Filtres                    |                                      |                |                        |                         | =                                 |
| Espace Réservations<br>ALSH/Pôles Adolescents                                                                                                    | Etat<br>Document           | 3 sélectionnés ▼<br>aucun filtre - ▼ |                | Obligatoire uniquement |                         |                                   |
| € Espace facturation                                                                                                    |                            |                                      |                |                        |                         |                                   |
| Dossier administratif /<br>Calendrier de réservation                                                                                                    | Obligatoire 🗢              |                                      |                | Document •             | Enfant 🗢                | Fin validité 🗢 Actions            |
| Modalités de facturation                                                                                                    | Non                        | À compléter                          |                | PAI - Ordonnance       | Rose                    | 31/08/2022                        |
| et de règlement                                                                                                    | Non                        | À compléter                          | /              | PAI - Ordonnance       | Orange                  | 31/08/2022                        |
| Nous contacter                                                                                                    | Non                        | À compléter                          |                | PAI - Protocole        | Vert                    | 31/08/2022                        |
| Alde                                                                                                    | Non                        | À compléter                          |                | PAI - Protocole        | Rose                    | 31/08/2022                        |

- → Décocher « obligatoire seulement » /
- ➔ Cliquer sur « rechercher »

D'autre documents vont apparaître :

- PAI annuelle
- Ordonnance permanente
- MDPH : fournir une copie de la notification de la Commission des Droits et de l'Autonomie des Personnes Handicapées
- AEEH : une copie de la notification AEEH pour justifier de l'aide spécifique Handicap
- Jugement de garde
- → Ajouter les pièces, si vous les détenez, selon les mêmes instructions que les pièces obligatoires

### Étape 5 : Consultation des règlements intérieurs

- → Retourner dans « Espace Famille Dossiers Administratifs » dans le menu latéral de gauche
- → Cliquer sur Règlement(s) Intérieur(s)

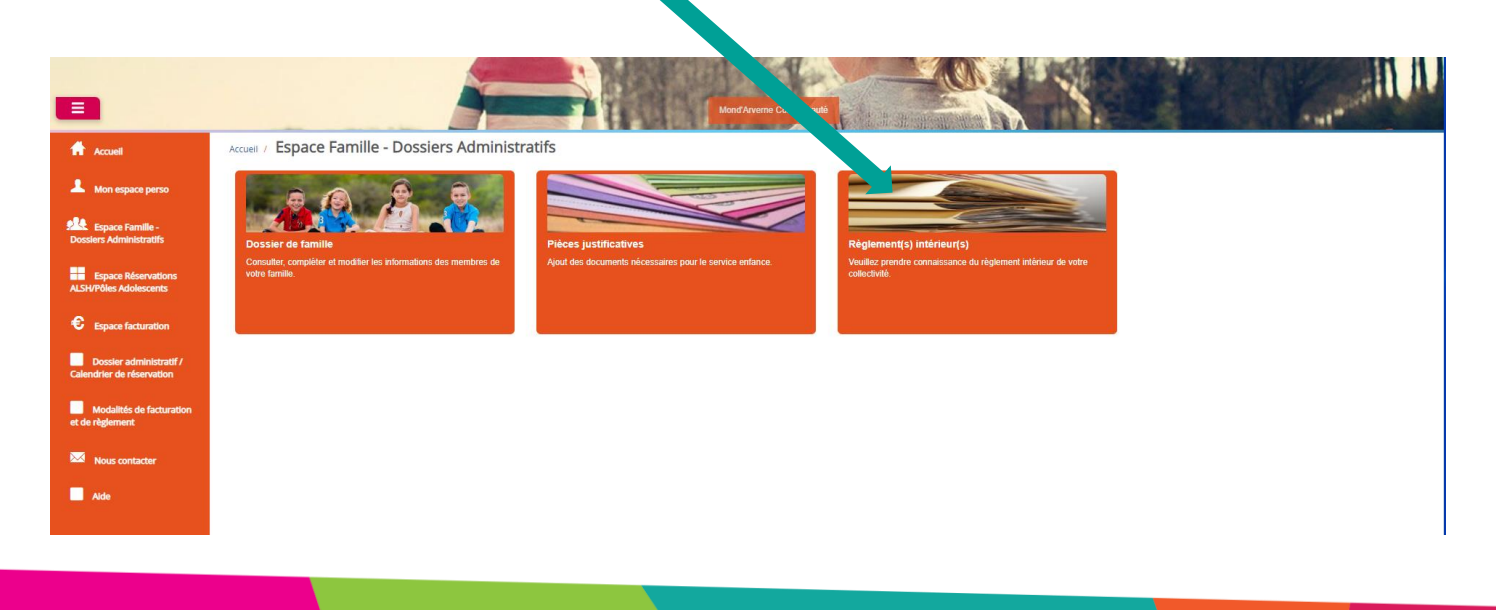

→ Cliquer sur la loupe du règlement intérieur de la structure que votre enfant fréquentera

|                                                      |                                                                                                    | AND AND AND |
|------------------------------------------------------|----------------------------------------------------------------------------------------------------|-------------|
| Accuell                                              | Accueil / Espace Familie - Dossiers Administrators / Reglement(s) interieur(s) / Règlement(s) intérieur(s)                                                                                  |             |
| A Mon espace perso                                   | Veuillez trouver ci-dessous la liste des règlements intérieurs de votre collectivité. Veuillez en prendre connaissance.<br>Date de début de validité des règlements intérieurs : 01.09/2021 |             |
| Espace Famille -                                     | Titre                                                                                                    | Actions     |
| Dossiers Administratifs                              | Inglement Interiour soint georges                                                                                                    | ٩           |
| Espace Réservations<br>ALSH/Pôles Adolescents        | reglement interieur aydat                                                                                                    | ٩           |
| <b>e</b>                                             | regement interieur chadeu                                                                                                    | <b>A</b>    |
| Espace facturation                                   | reglement Interieur vic                                                                                                    | ٩           |
| Dossier administratif /<br>Calendrier de réservation | reglement interieur saint saturnin                                                                                                    | ٩           |
| Modalités de facturation                             | regement interieur Orcet                                                                                                    | ٩           |
| et de règlement                                      | reglement interieur la roche blanche                                                                                                    | ٩           |
| Nous contacter                                       |                                                                                                    |             |
|                                                      |                                                                                                    |             |

→ Prenez connaissance des règles établies de votre structure.

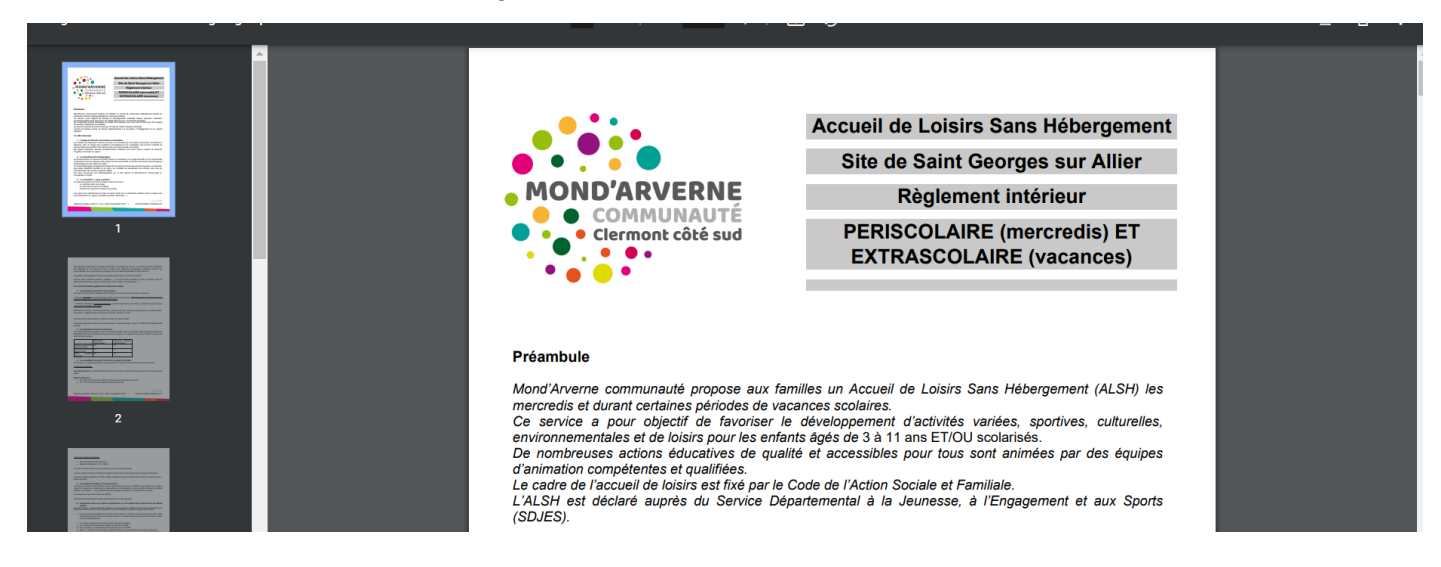

### Étape 6 : Soumettre son dossier au Guichet Unique

### Faire valider votre dossier administratif pour l'année scolaire, sans demande d'inscription :

- → Cliquer sur « Espace Réservations ALSH/Pôles Adolescents » dans le menu latéral de gauche
- ➔ Cliquer sur « Étape 1 Inscription ALSH PA / Activités Cycle »

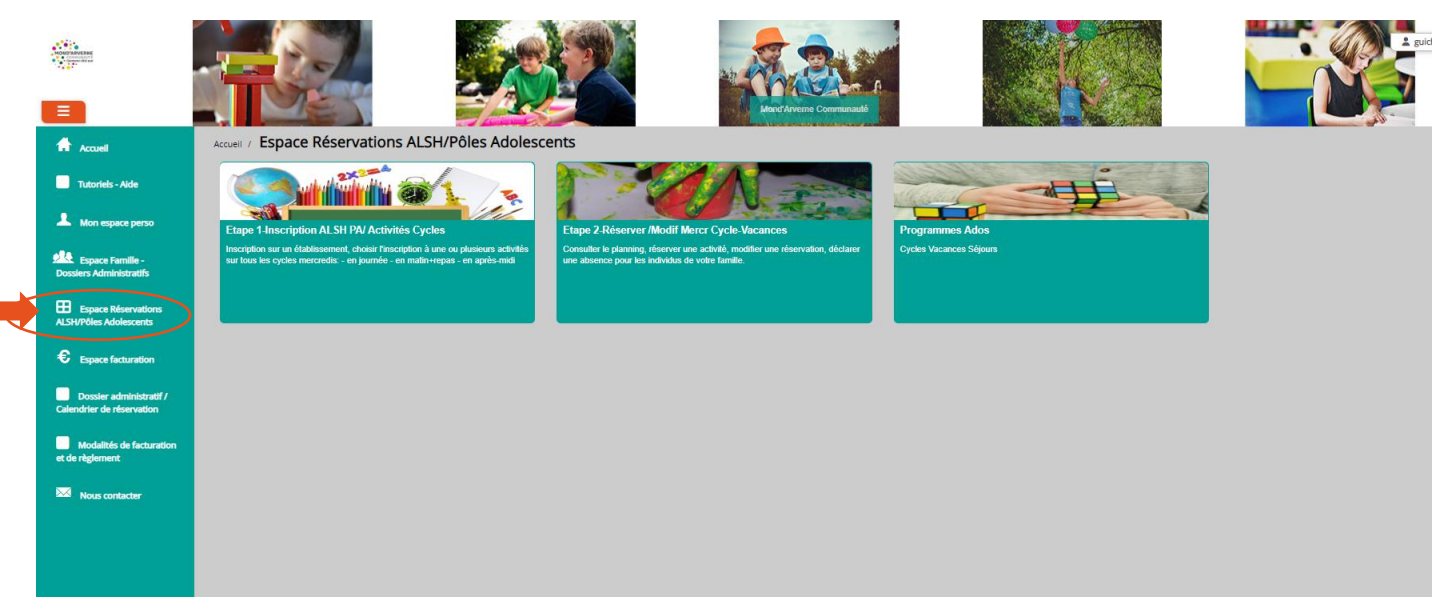

| 2 0                                                                                                    | •                                                                                                    |                                                                                                    |                                                                                                    |                                                                                                    |                                                                                                    |                                                                                                    |                                                                                                    |
|----------------------------------------------------------------------------------------------------|----------------------------------------------------------------------------------------------------|----------------------------------------------------------------------------------------------------|----------------------------------------------------------------------------------------------------|----------------------------------------------------------------------------------------------------|----------------------------------------------------------------------------------------------------|----------------------------------------------------------------------------------------------------|----------------------------------------------------------------------------------------------------|
| Correction cited and                                                                                                    |                                                                                                    |                                                                                                    |                                                                                                    |                                                                                                    |                                                                                                    |                                                                                                    |                                                                                                    |
| el                                                                                                    | Accuell / Espace Réserva                                                                                                    | ations ALSH/Pôles Adolescents / INS                                                                                                    | cription ALSH/Réservation Mercredis Année                                                                                                    |                                                                                                    |                                                                                                    |                                                                                                    |                                                                                                    |
| n espace perso<br>ace Familie -<br>Administratific                                                                                    |                                                                                                    | 0                                                                                                    | · 🕞                                                                                                    | › E                                                                                                    |                                                                                                    | ›                                                                                                    |                                                                                                    |
| ce Réservations                                                                                                    | Pré-in                                                                                                    | scription(s)                                                                                                    | Validation pré-inscription(s)                                                                                                    | Demande de réserva                                                                                                    | ation / absence                                                                                                    | Validation deman                                                                                                    | de réservation /                                                                                                    |
| s Adolescents                                                                                                    | Effectuez vos demandes<br>des droits à la r                                                                                                    | de pré-inscription pour l'ouverture<br>réservation des activités                                                                                                    | A la réception de votre demande de pré-inscription, la<br>collectivité traite votre dossier                                                                                                    | Effectuez vos demandes de rése<br>les activités auxquelles vos                                                                                                    | rvation et d'absence pour<br>enfants sont inscrits                                                                                                    | abse:<br>La collectivité traite manuellem<br>vos demandes de rés                                                                                                    | nce<br>ant ou de façon automatique<br>ervation / absence                                                                                                    |
| : Adolescents<br>ce facturation<br>er administratif /<br>de réservation                                                               | Effectuez vos demandes<br>des droits à la r<br>Avant de procéder a<br>Vous trouverez ci-de<br>Demande en cours;                                                                                                    | de pré-inscription pour l'ouverture<br>réservation des activités<br>suux réservations d'activités, votre enfant de<br>ssous la faite des activités suuquelles vot<br>ssous la faite des activités suuquelles vot                                                                                                    | A ila sécution de voite demando de pré-insortion, la<br>collectivelé traite voite dosser<br>il y gére gré-insorit,<br>et(ne) enfent(s) estipant( pré-insoritis),                                                                                                    | Effectuez vos demandes de ráse<br>les activités aurquelles vos                                                                                                    | rvation et d'absence pour<br>enfants sont inscrits                                                                                                    | a DBe<br>La collectivité tate manuellem<br>vos demandes de rés                                                                                                    | ILUE<br>no u de façon automatique<br>ervation / absence                                                                                                    |
| Adolescents<br>er administratif /<br>de réservation<br>lités de facturation<br>nent                                                   | Effectuez vos demandes<br>des droits à la r<br>Avant de procéder a<br>Vous trouvenez ci-de<br>Demande en cours,<br>Enfant \$                                                                                       | de pré-insorption pour l'ouverture<br>réservation des activités,<br>sur réservations d'activités, voire enfant de<br>assous la late des activités auxquelles voit<br>, Réservation possible -<br>Etablissement ©                                                                                                    | A la résption de votre demande de pré-instration, la<br>collectivelé traite votre dosser<br>in y time pré-instant<br>(res) enfant(s) estipant) pré-instant(s).                                                                                                    | Effectuer van demandes de rése<br>les activités aurquéties vos<br>Aquere une pré-incorption<br>Date de début                                                                                                    | vasion et d'absence pour<br>enfants sont insorts                                                                                                    | La collectività si sua manuale<br>La collectività si sua manuale<br>ves demandes de ret<br>Jours réservables                                                                                                    | ILCE<br>envation / absence<br>Statut                                                                                                    |
| Adolescents<br>: fácturation<br>r administratif /<br>a misintratif /<br>té: de facturation<br>té: de facturation<br>ment<br>contacter | Effectuez vos demandes<br>des anals à la r<br>Voca trouverse ci-de<br>Demande en cours;<br>Enfant ¢<br>Veir TEST                                                                                                   | de pré-insorption pour l'ouverbure<br>intérenvation de activités, votre enfant de<br>assou à la liste des activités auxquetes vot<br>. Réservation possible •<br>Etablissement •<br>K-ALSHTEST                                                                                                    | A la dispition de votre demando de pré-inscrition, la<br>collectivité traite votre dosser<br>a y dans pré-inscrit<br>entres (a esticant) pré-inscrit(s).<br>Activité @<br>TEST Marcreal Après-Inscrit Cycle                                                                                                    | Effectuer voo demandes de ekse<br>lee activités auropeties voe<br>O Ajouter une pré-incorpoiot<br>Date de début ~<br>14/02/022                                                                                                    | Date de fin @<br>19/10/0022                                                                                                    | USB<br>La collectivită site manualem<br>ves demandes de ret<br>Jours réservables                                                                                                    | nue do de tegon automatique<br>envation l'absence<br>Statut<br>Réservation possible                                                                                                    |
| Adolescents<br>e facturation<br>r administratif /<br>le réservation<br>leés de facturation<br>nent<br>contacter                       | Effectue: vos demandes<br>des oralis à la r<br>Vola trouverse ci-de<br>Demande en cours<br>Enfant ¢<br>Veir TEST<br>Rose TEST                                                                                      | de pré-inscription pour l'ouverture<br>interensition des activités<br>uur réservations stratifiés, voire enfent de<br>sesson la liste des activités surquetes voit<br>sesson la liste des activités surquetes voit<br>Etablissement 4<br>Etablissement 4<br>K-ALSH/TEST<br>K-ALSH/TEST                                                                                                    | Alla réception de voirs demando de pré-inscription, la<br>collecturé traite voire desser<br>al y dire pré-inscrit,<br>ret celle antérnité pré-inscrité).<br>Activité e<br>TEST Marced Apré-inst Cycle<br>TEST Marced Apré-inst Cycle                                                                                                    | Effectues voo demandes de ekse<br>lie activités auqueties voe<br>ekstivités auqueties voe<br>eksectivités auqueties voe<br>eksectivités<br>biote de début ~<br>14/06/2022                                                                                                    | Internet di distance pour<br>enforts sort insorts                                                                                                    | La colectivită Unite manadiem<br>La colectivită Unite manadiem<br>vez demaindes de rét<br>vez demaindes<br>La colectivită Unite de la colectivită<br>La colectivită Unite de la colectivită<br>La colectivită<br>La colectivită<br>La colectivită<br>La colectivită<br>La colectivită<br>La colectivită<br>La colectivită<br>La colectivită<br>La colectivită<br>La colectivită<br>La colectivită<br>La colectivită<br>La colectivită<br>La colectivită<br>La colectivită                                                                                                    | nuer do de tegon automatique<br>envidor l'absence<br>Statut<br>Réservation possible<br>Réservation possible                                                                                                    |
| Adolescents<br>e facturation<br>er administratif /<br>er efservation<br>lités de facturation<br>nent:<br>contacter                    | Effectuez vos demandes<br>des orais à la r<br>Vos trouverze o de<br>Demande en cours,<br>Enfant 0<br>Ver 1'EST<br>Rose TEST<br>Rose TEST                                                                           | de pré-random des prévides<br>nou réservations d'activités, voite extra de<br>testervations d'activités, voite extra de<br>testes de la taite des activités ausqu'elles voit<br>estes de la taite des activités ausqu'elles voit<br>estes de la taite des activités ausqu'elles voit<br>estes de la taite de<br>Revalues de la taite de<br>Revalues de la taite de<br>Revalues de la taite de<br>Revalues de la taite de<br>Revalues de la taite de<br>Revalues de la taite de<br>Revalues de<br>Revalues de la taite de<br>Revalues de<br>Revalues | Al bil dispition de voite demande de pré-instantion, la<br>collectivité traite voite dosser<br>excluse) enfent(s) est(suro) pré-instantion),<br>Activité 8<br>TEST Marced Apré-insta Cycle<br>TEST Marced Apré-insta Cycle<br>TEST Marced Apré-insta Cycle                                                                                                    | Checutes voo demandes de ekse<br>les activités auqueties vos<br>Adouter una prê-îsocitytion<br>Date de début ~<br>14/07/2022<br>14/09/2022                                                                                                    | Date de fin P<br>Poste de fin P<br>1910-0202<br>2000023                                                                                                    | Bota<br>La collectivită sita munatilem<br>La collectivită sita munatilem<br>vez demaintes de ré-<br>vez demaintes<br>Joura * sesenvables<br>La U U U U U U U U U U U U U U U U U U U                                                                                                    | ILCE<br>en de fagon automatique<br>en ation / acaence<br>Statut<br>Réservation possible<br>Réservation possible                                                                                                    |
| Adolescents<br>e facturation<br>er administratif /<br>ler disanation<br>heit de facturation<br>nent<br>conflacter                     | Effectuer vos demandes<br>des droits à la r<br>Voca trouverse d-de<br>Demande en cours.<br>Enfant 0<br>Vert TEST<br>Rose TEST<br>Change TEST                                                                       | de pré-randozi popur founduur<br>internation d'activité, voite enfort de<br>sectories d'activité, voite enfort de<br>sectories d'activités surqueites voit<br>Réfervation possible -<br>Elabilissement &<br>K-ALSH/TEST<br>K-ALSH/TEST<br>K-ALSH/TEST                                                                                                    | A la facipión de voite demando de pré-instration, la<br>collectivité traite voite dosser<br>expense enfentios estipanti pré-instration ;<br>expense enfentios estipanti pré-instration;<br>Activité e<br>TEST Marced Aprésentes Urgole<br>TEST Marced Aprésentes Impartes à l'année<br>TEST Marced Journée Seminantes Impartes à l'année                                                                                                    | Checuture voo de manoes de mise<br>lie activités aurupaties voe<br>Checutories aurupaties voe<br>Checutories debuit «<br>14006/2022<br>14006/2022                                                                                                    | Date de fin 🍦                                                                                                    | Jours riservalies Jours riservalies US 0 M M 2 V 5 0 C 0 M M 2 V 5 0 C 0 M M 2                                                                                                    | ILLE<br>envision / assence<br>Statut<br>Réservation possible<br>Réservation possible<br>Réservation possible<br>Réservation possible                                                                               |
| Adelescents<br>e facturation<br>er administratif /<br>le réservation<br>kés de facturation<br>kés de facturation<br>ent               | Effectues no demandes<br>es stable à la<br>loca trouvers d'ou<br>Demande en cours,<br>Enfant 0<br>Ver TEST<br>Rose TEST<br>Rose TEST<br>Rose TEST<br>Ver TEST                                                      | de per-ansistan pour l'auvelue<br>referentation des activités<br>une réservations d'activités ususpacies voit<br>establissement<br>Elabélissement<br>K-ALSH TEST<br>K-ALSH TEST<br>K-ALSH TEST<br>K-ALSH TEST<br>K-ALSH TEST                                                                                                    | A bi festpion de votre demande de pré-instration, la<br>collectivité trait votre desarrir<br>votres enfants) estavont pré-instrituit,<br>Activité e<br>TEST Marceal Apré-insti Cycle<br>TEST Marceal Apré-insti Cycle<br>TEST Marceal Apré-insti Cycle<br>TEST Marceal Apré-insti Cycle<br>TEST Marceal Apré-insti Cycle<br>TEST Marceal Apré-insti Cycle<br>TEST Marceal Apré-insti Cycle<br>TEST Marceal Apré-insti Cycle<br>TEST Marceal Apré-insti Cycle<br>TEST Marceal Apré-insti Cycle<br>TEST Marceal Apré-insti Pares à l'année<br>TEST Marceal Journée Semines Instituite à l'année<br>TEST Marceal Journée Semines Instituite à l'année<br>TEST Marceal Journée Semines Journée Semines Instituite Apré-inter Journée Journée Journée<br>TEST Marceal Journée Journée Journée Journée Journée Journée Journée Journée Journée Journée Journée Journée Journée Journée Journée Journée Journée Journée Journée Journée Journée Journée Journée Journée Journée Journée Journée Journée         | Checkets voo dewardes de wies<br>lie activités aurejuéries voe<br>Date de début -<br>14/06/2022<br>14/06/2022<br>14/06/2022                                                                                                    | definition     definition     d | Jours réservables                                                                                                    | ILCE<br>ILCE do de tegon automatique<br>envation / asserbre<br>Statut<br>Réservation possible<br>Réservation possible<br>Réservation possible                                                                      |
| Adolescents<br>e facturation<br>w administratif /<br>le fiservation<br>lefs de facturation<br>nent<br>conflacter                      | Effectues vos demandes<br>des stable à la<br>Vos trouverse del<br>Demande en conx.<br>Enfant ê<br>Vest trouverse del<br>Vest trouverse del<br>Vest trouverse<br>Rese TEST<br>Dange TEST<br>Vest TEST<br>Dange TEST | de pré-anspires pour four-fuerueur<br>else valores d'activités, voire enfor de<br>sesson la linde de activités auspirestes voi<br>Réalissement e<br>Réalissement e<br>Ré                         | Al billioption de voite demondo de pré-insposition, la<br>collectivité traite voite desser<br>la géne pré-insposition ;<br>reveni enfanta) assissant pré-insposition ;<br>Activité e<br>TEST Marced Après-mis Cycle<br>TEST Marced Journés Semaines Impaires à l'année<br>TEST Marced Journés Semaines Press à l'année<br>TEST Marced Journés Semaines Press à l'année | Chevutes voo demandes de ekse<br>lie activités auqueties voe<br>lie activités auqueties voe                                                                                                    | Date de fin         ¢           10-10:0022         10-10:0022           10-10:0022         10-10:0022           10:00:0023         10-10:0022           10:00:0023         10-10:0022           10:00:0023         10-10:0022           10:00:0023         10-10:0022           10:00:0023         10-10:0022           10:00:0023         10-10:0022           10:00:0023         10-10:0022                                                                                                    | Looserviel as a manufer<br>Looserviel as a manufer<br>verdemoke a de de<br>Looser réservables<br>Looser réservables<br>Looser réservables<br>Looser de de de de de de de de de de de de de                                                                                                    | Ince<br>In do de tigon automatique<br>ensition / absence<br>Statut<br>Reservation possible<br>Reservation possible<br>Reservation possible<br>Reservation possible<br>Reservation possible                         |
| , Adolescents<br>colfacturation<br>er administratif /<br>de rifermation<br>ment<br>contacter                                          | Effectues vos demandes<br>des strabs à la vi<br>Vos trouvers: cirál<br>Demande en cours.<br>Enfant: ê<br>Vert TEST<br>Rose TEST<br>Oranga TEST<br>Oranga TEST<br>Rose TEST                                         | de pré-randroites pour foureurue<br>internation des périodes<br>estates de la fait des provides autopuelles voit<br>Establissement &<br>K-ALSH TEST<br>K-ALSH TEST<br>K-ALSH TEST<br>K-ALSH TEST<br>K-ALSH TEST<br>K-ALSH TEST<br>K-ALSH TEST<br>K-ALSH TEST                                                                                                    | A bit despton de verte demende de pré-instruction, la<br>collectivité traite voire desser<br>revenie enfentio; settournit pré-instruttion ;<br>Activité 8<br>TEST Marcrad Après-mis Cycle<br>TEST Marcrad Après-mis Cycle<br>TEST Marcrad Journés Bemines Impaires à l'année<br>TEST Marcrad Journés Bemines Impaires à l'année<br>TEST Marcrad Journés Bemines Impaires à l'année<br>TEST Marcrad Journés Bemines Impaires à l'année<br>TEST Marcrad Journés Bemines Impaires à l'année<br>TEST Marcrad Journés Bemines Impaires à l'année<br>TEST Marcrad Journés Bemines Impaires à l'année<br>TEST Marcrad Journés Bemines Paires à l'année<br>TEST Marcrad Journés Bemines Paires à l'année<br>L'ale soble unduranter mon Doster Administratif                                                                                                    | Chevites voo de waar oege de waar<br>ie schreie suopeleis voe<br>Chevites voor de waar<br>Chevites voor<br>Chevites voo | Date de fine         #           1910.022         #           1910.0222         #           28.96.2023         #           28.96.2023         #           29.96.2023         #           29.96.2023         #           29.96.2023         #           29.96.2023         #                                                                                                    | Bear<br>Bear and a set and a set<br>and a set of the set of the set<br>and a set of the set<br>and a set of the set of the set<br>and a set of the set of the set of | ILLE<br>In de de tigon automatique<br>invision / acaence<br>Statut<br>Réservation possible<br>Réservation possible<br>Réservation possible<br>Réservation possible<br>Réservation possible<br>Réservation possible |

- 1. Sélectionner l'établissement concerné
- 2. Sélectionner l'activité "2023-2024 Renouvellement du dossier administratif"
- 3. Sélectionner le/les enfant(s) concerné(s) ;
- 4. La période du renouvellement du dossier s'affiche alors, elle n'est pas modifiable.
- 5. Cliquer sur Valider

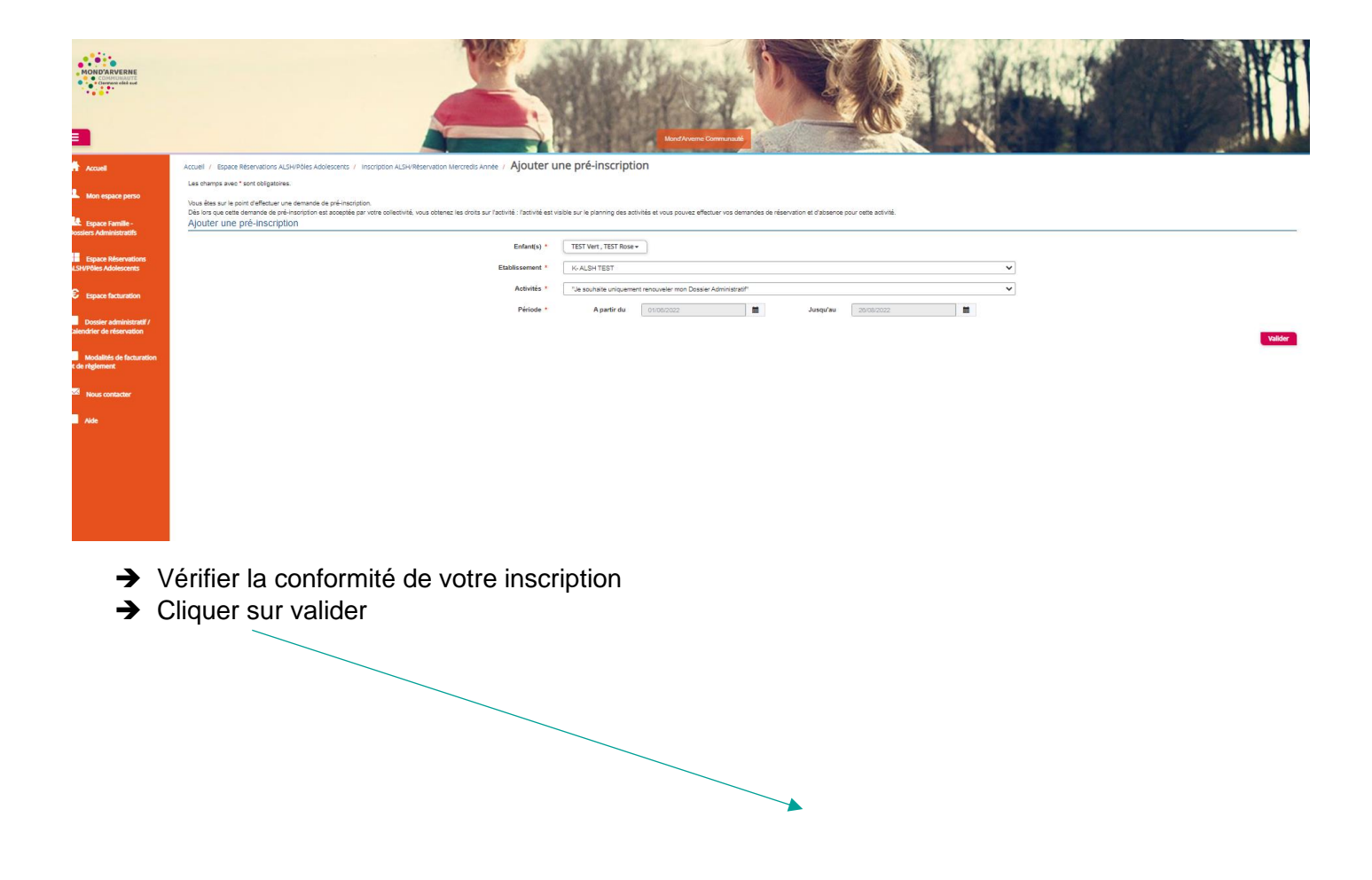

|                                                      | Validadoor X<br>Validadoor X<br>Voa ékes sur la port, ek validar :<br>Ura ékes ur la port, ek validar :<br>Ura ékes ur la port, ek validar :<br>Di Balinasonet : H. ALSH 175<br>Balinasonet : H. ALSH 175<br>Balinasonet : H. | Ludstangudmond avenue fr |
|------------------------------------------------------|----------------------------------------------------------------------------------------------------|--------------------------|
| Accuel                                               | Acuel / Epse Reventors AlseRelexAdvesers / Increasion AlseRelexation Mercedularme / Alse                                                                                                    |                          |
| A Mon espace perso                                   | Les shamps sive? "sont abligations. Vous éles aur la point d'éflicitier une demande de pré-institution.                                                                                                    |                          |
| Dossiers Administratifs                              |                                                                                                    |                          |
| Espace Réservations<br>ALSH/Pôles Adolescents        | Extendity * TESTVer1, TEST Resev<br>Etablissement * 6A2547EET v                                                                                                    |                          |
| Espace facturation                                   | Actività : Tas subvita insperier inscenden men Deser Administratif                                                                                                    |                          |
| Dossier administratif /<br>Calendrier de réservation | Période * A partir du <u>excel/coto</u> <b>B</b> Jusep/au <u>periodoto</u> <b>B</b>                                                                                                    | Valider                  |
| Modalités de facturation<br>et de règlement          |                                                                                                    |                          |
| Nous contacter                                       |                                                                                                    |                          |
| Alde                                                 |                                                                                                    |                          |
|                                                      |                                                                                                    |                          |
|                                                      |                                                                                                    |                          |
|                                                      |                                                                                                    |                          |

### Un mail de confirmation est envoyé sur votre boîte mail

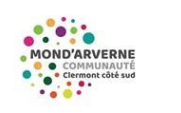

#### Bonjour M. Test TEST,

Vos demandes de pré-inscription pour l'activité ""Je souhaite uniquement renouveler mon Dossier Administratif" réalisée le 18/05/2022 à 03:18, sont en cours d'instruction.

| #         | Début      | Fin        | Type de<br>la<br>demande | Activité                                                                  | Enfant       | Satut                     |
|-----------|------------|------------|--------------------------|---------------------------------------------------------------------------|--------------|---------------------------|
| 482075695 | 01/06/2022 | 26/08/2022 | Pré-<br>inscription      | "Je souhaite<br>uniquement<br>renouveler<br>mon Dossier<br>Administratif" | TEST<br>Vert | en cours<br>d'instruction |
| 482075696 | 01/06/2022 | 26/08/2022 | Pré-<br>inscription      | "Je souhaite<br>uniquement<br>renouveler<br>mon Dossier<br>Administratif" | TEST<br>Rose | en cours<br>d'instruction |

Nous vous tiendrons informé(e) de son traitement.

Vous pouvez également retrouver l'ensemble de vos demandes depuis votre espace citoyen dans le menu Mes Demandes.

Mon espace citoyen

### Étape 7 : Suivre le traitement de votre demande

• Soit en cliquant sur « Etape 1-Inscription ALSH PA/ Activités Cycles »

| MOMORAUERE<br>Control of the second                  |                                          |                                                                                                |                                                                                             | (a |                                                                           | KI.                               | No.                                                                            |                                      |                     |
|------------------------------------------------------|------------------------------------------|------------------------------------------------------------------------------------------------|---------------------------------------------------------------------------------------------|----|---------------------------------------------------------------------------|-----------------------------------|--------------------------------------------------------------------------------|--------------------------------------|---------------------|
| Accuel                                               | Accuell / Espace Reserv                  | vacions ALSH/Póles Adolescents / Ins                                                           | cription ALSH/Réservation Mercredis Année                                                   |    |                                                                           |                                   |                                                                                |                                      |                     |
| Mon espace perso                                     |                                          | 0                                                                                              | › 🖸                                                                                         | >  | 8                                                                         |                                   | › 🍈                                                                            |                                      |                     |
| start and sector sector                              | Pré-i                                    | inscription(s)                                                                                 | Validation pré-inscription(s)                                                               | 9  | Demande de réservation                                                    | / absence                         | Validation demande n                                                           | eservation /                         |                     |
| Espace Reservations<br>ALSHVPOles Adolescents        | Effectuez vos demande<br>des droits à la | es de pré-inscription pour l'ouverture<br>a réservation des activités                          | A la nécesitor de votre demande de pré-inscription, la<br>collectivité traite votre dossier | EN | etuez vos demandas de néservation<br>les activités auxqueties vos enfants | et d'absence pour<br>sont macrits | absence<br>La collectivité traite manuellement ou<br>vos demandes de réservabl | de façon automatique<br>on / absence |                     |
| Dossier administratif /<br>Calendrier de réservation | Avant de procéder<br>Vous trouverez ci-c | aux réservations d'activités, votre enfant do<br>seasous la liste des activités auxquelles vot | t y êlte pré-insort.<br>«(vos) enfant(s) est(sont) pré-insorit(s)                           | o  | Ajouter une pré-inscription                                               |                                   |                                                                                |                                      |                     |
| Modalités de facturation<br>et de règlement          | Demande en cour                          | s*                                                                                             |                                                                                             |    |                                                                           |                                   |                                                                                |                                      |                     |
| Non contactor                                        | Enfant ©                                 | Etablissement @                                                                                | Activité 🌣                                                                                  | D  | ate de début 👻                                                            | Date de fin @                     | Jours réservables                                                              | Statut                               |                     |
|                                                      | Vert TEST                                | K-ALSH TEST                                                                                    | "Je souhalte uniquement renouveler mon Dossier Administratit"                               | 01 | 106/2022                                                                  | 26/09/2022                        | LMMJVSD                                                                        | Demande en cours                     |                     |
| Ade                                                  | Rose TEST                                | K-ALSH TEST                                                                                    | "Je souhate uniquement renouveler mon Dossier Administratif"                                | 01 | 106/2022                                                                  | 26/08/2022                        | LMMJVSD                                                                        | Demande en cours                     |                     |
|                                                      |                                          |                                                                                                |                                                                                             |    |                                                                           |                                   |                                                                                |                                      | 1 👽<br>page 1 sor 1 |

• Soit en cliquant dans l'espace perso sur « Mes demandes »

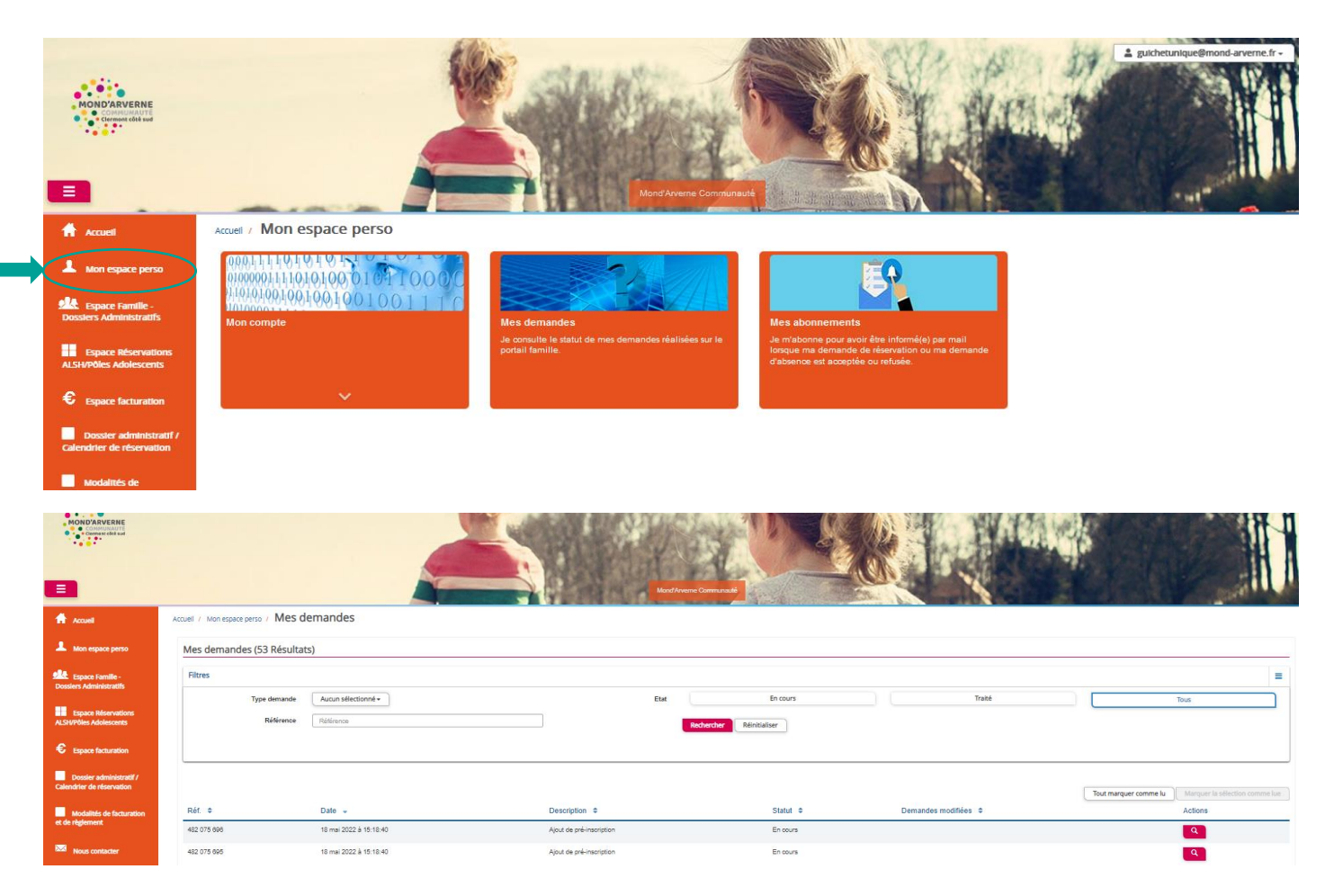

### Étape 8 : Traitement de la demande par le GU

Une fois la demande traitée par le Guichet Unique, un mail de confirmation est alors envoyé.

Le statut de vos demandes peut être « acceptée » ou « refusée ».

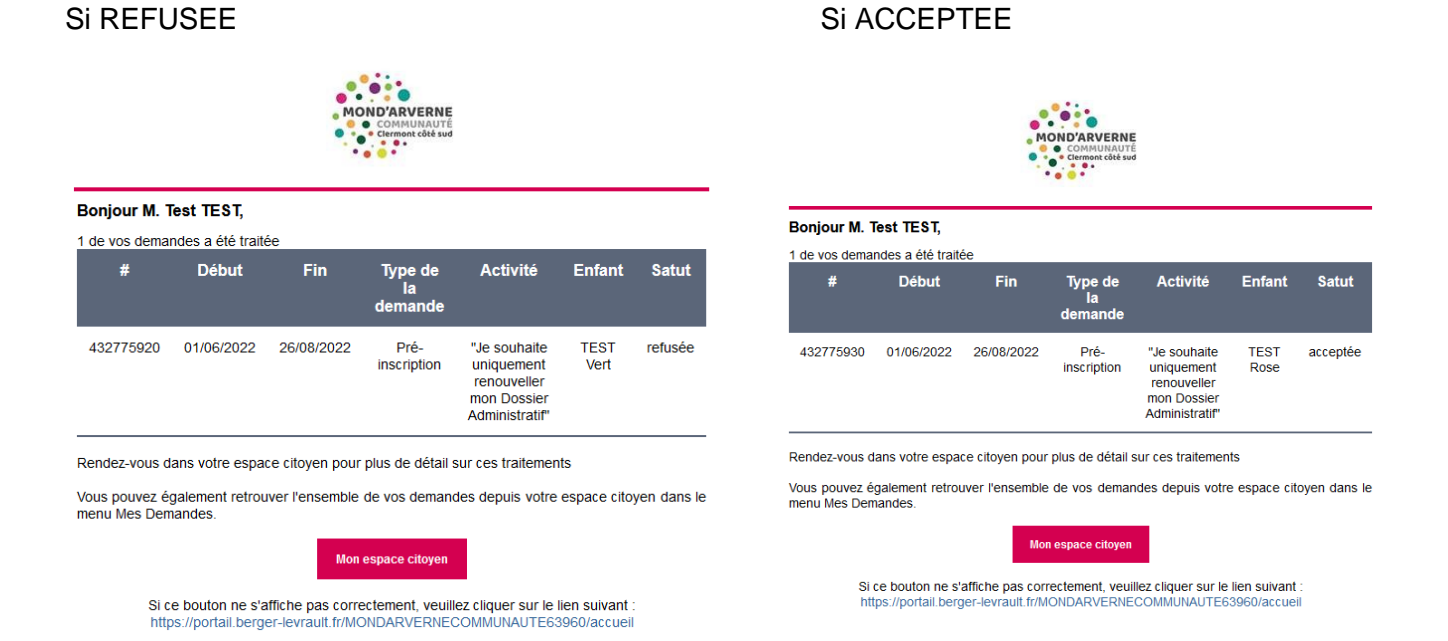

→ Retourner sur votre portail famille rubrique « mon espace perso » « mes demandes »

| Accuell / Mon espace perso / Mile                        | es demandes                                                                                          |                                                                                  | Communate                       |                                                                               | R CONT                |
|----------------------------------------------------------|----------------------------------------------------------------------------------------------------|----------------------------------------------------------------------------------|---------------------------------|-------------------------------------------------------------------------------|-----------------------|
| Mes demandes (45 Résu                                    | ultats)                                                                                              |                                                                                  |                                 |                                                                               |                       |
| Filtres                                                  |                                                                                                    |                                                                                  |                                 |                                                                               |                       |
| Type deman                                               | de Aucun sélectionné -                                                                               | Etat                                                                             | En cours                        | Traité                                                                        | Tous                  |
| Référen                                                  | ce Référence                                                                                         | Re                                                                               | chercher Réinitialiser          |                                                                               |                       |
|                                                          |                                                                                                    |                                                                                  |                                 |                                                                               |                       |
|                                                          |                                                                                                    |                                                                                  |                                 |                                                                               | Tout marquer comme lu |
| Réf. ¢                                                   | Date v                                                                                               | Description ¢                                                                    | Statut ¢                        | Demandes modifiees 👻                                                          | A                     |
|                                                          |                                                                                                    | Alout de pré-inscription                                                         | Acceptée                        | 2 nouveau(x) message(s)                                                       |                       |
| 481 001 004                                              | 16 mai 2022 à 14:40:13                                                                               |                                                                                  |                                 |                                                                               |                       |
| 481 024 354<br>481 924 563                               | 16 mai 2022 à 14:40:13<br>16 mai 2022 à 14:40:13                                                     | Ajout de pré-inscription                                                         | Refusée                         | 2 nouveau(x) message(s)                                                       |                       |
| 481 824 504<br>481 824 583<br>481 824 582                | 18 mai 2022 à 14.40:13<br>18 mai 2022 à 14.40:13<br>18 mai 2022 à 14.40:13                           | Ajout de pré-inscription<br>Ajout de pré-inscription                             | Refusée<br>Acceptée             | 2 nouveau(x) message(s)<br>2 nouveau(x) message(s)                            |                       |
| 431 024 553<br>451 924 553<br>451 924 552<br>451 924 455 | 18 mai 2022 à 14 40 13<br>18 mai 2022 à 14 40 13<br>18 mai 2022 à 14 40 13<br>18 mai 2022 à 14 40 13 | Ajout de pré-inscription<br>Ajout de pré-inscription<br>Ajout de pré-inscription | Refusée<br>Acceptée<br>Acceptée | 2 nouveau(x) message(s)<br>2 nouveau(x) message(s)<br>2 nouveau(x) message(s) |                       |
| 401 024 053<br>401 024 053<br>401 024 052<br>401 024 435 | 10 mai 2022 à 14.40-13<br>10 mai 2022 à 14.40-13<br>10 mai 2022 à 14.40-13<br>10 mai 2022 à 14.30-38 | Ajout de pré-intergation<br>Ajout de pré-intergation<br>Ajout de pré-intergation | Refusée<br>Acceptée<br>#208958e | 2 nouveau(r) message(s)<br>2 nouveau(r) message(s)<br>2 nouveau(r) message(s) |                       |

Vous pouvez voir en détail, sur la loupe à droite.

→ Cliquer sur la loupe pour voir les raisons du refus

| petali de ma demande : resi vert                                               |                                                                                                    |
|--------------------------------------------------------------------------------|----------------------------------------------------------------------------------------------------|
| REFUSEE<br>L'assurance riest pas sur la bonne année socialite                  |                                                                                                    |
| Date de fin<br>28/08/2022                                                      |                                                                                                    |
| Date de début<br>0109/2022                                                     |                                                                                                    |
| Activité<br>"Je souhaits uniquement renouveller mon Dossier Administratif"     |                                                                                                    |
| Structure<br>Vr. ALSH TEST                                                     |                                                                                                    |
| Historique de la demande                                                       |                                                                                                    |
| 18 mai 2022 à 14:54:48<br>Colonne a tonnet<br>Maint : Én cours d'antisocrésies |                                                                                                    |
|                                                                                | 18 mai 2022 à 14:56:53<br>Demons transma à l'agligitation maier<br>Straine d'a davas d'ablightation maier<br>18 mai 2022 à 14:57:55<br>L'anacement vitri aite auto la toma endea actaire |

Il faudra mettre à jour les éléments manquants à votre dossier et réaliser de nouveau l'étape 6 jusqu'à ce que vous obteniez le mail suivant :

| Bonjour M. Test TEST,                          |                                                 |                                       |                                  |                                                                            |                            |              |
|------------------------------------------------|-------------------------------------------------|---------------------------------------|----------------------------------|----------------------------------------------------------------------------|----------------------------|--------------|
|                                                |                                                 |                                       |                                  |                                                                            |                            |              |
| 432775930                                      | 01/06/2022                                      | 26/08/2022                            | Pré-<br>inscription              | "Je souhaite<br>uniquement<br>renouveller<br>mon Dossier<br>Administratif" | TEST<br>Rose               | acceptée     |
| Rendez-vous d<br>Vous pouvez é<br>menu Mes Den | ans votre espace<br>galement retrout<br>nandes. | ce citoyen pour<br>iver l'ensemble    | plus de détail :<br>de vos demar | sur ces traitement<br>ndes depuis votre                                    | ts<br>e espace cit         | oyen dans le |
|                                                |                                                 | Mon                                   | i espace citoyen                 |                                                                            |                            |              |
| Si                                             | ce bouton ne s'<br>ps://portail.berg            | affiche pas corr<br>jer-levrault.fr/M | ectement, veui<br>ONDARVERNE     | COMMUNAUTE6                                                                | lien suivant<br>3960/accue | :<br>il      |

## Félicitations, le renouvellement de votre dossier est terminé !